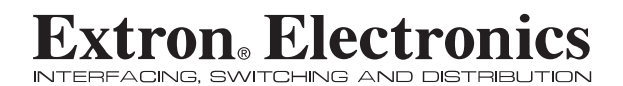

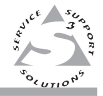

## Setup Guide

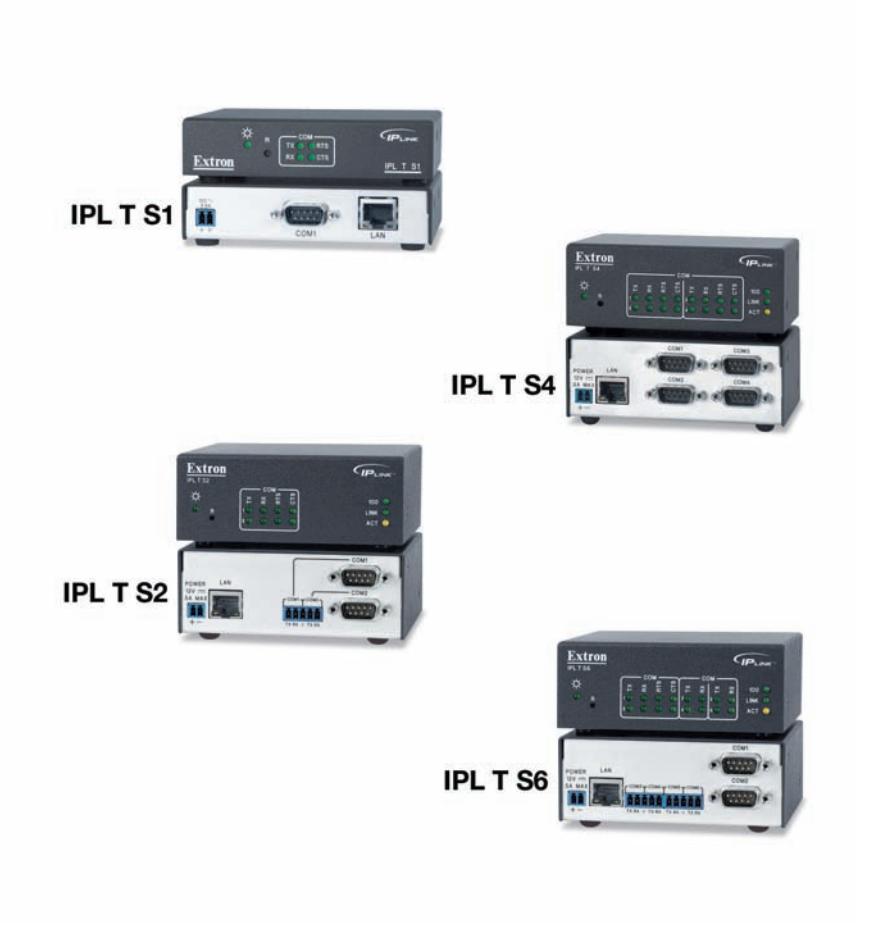

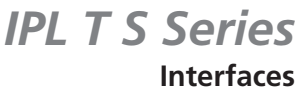

68-1377-01 Rev. C 11 08

#### Safety Instructions • English

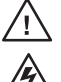

This symbol is intended to alert the user of important operating and maintenance (servicing) instructions in the literature provided with the equipment.

This symbol is intended to alert the user of the presence of uninsulated dangerous voltage within the product's enclosure that may present a risk of electric shock.

#### Caution

ad Instructions • Read and understand all safety and operating instructions before using the equipment.

- Retain Instructions The safety instructions should be kept for future
- Follow Warnings Follow all warnings and instructions marked on the pment or in the user information
- Avia Attachments Do not use tools or attachments that are not recommended by the equipment manufacturer because they may be hazardous.

#### Consignes de Sécurité • Français

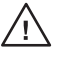

Ce symbole sert à avertir l'utilisateur que la documentation fournie avec le matériel contient des instructions importantes concernant l'exploitation et la maintenance (réparation).

Ce symbole sert à avertir l'utilisateur de la présence dans le boîtier de l'appareil de tensions dangereuses non isolées posant des risques d'électrocution.

#### Attention

Lire les instructions• Prendre connaissance de toutes les consignes de sécurité et d'exploitation avant d'utiliser le matériel.

Conserver les instructions 

• Ranger les consignes de sécurité afin de pouvoir les consulter à l'avenir.

Respecter les avertissements • Observer tous les avertissements et consig marqués sur le matériel ou présentés dans la documentation utilisateur

Eviter les pièces de fixation • Ne pas utiliser de pièces de fixation ni d'outils non recommandés par le fabricant du matériel car cela risquerait de poser certains dangers.

#### Sicherheitsanleitungen • Deutsch

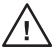

Dieses Symbol soll dem Benutzer in der im Lieferumfang enthaltenen Dokumentation besonders wichtige Hinweise zur Bedienung und Wartung (Instandhaltung) geben. Dieses Symbol soll den Benutzer darauf aufmerksam

machen, daß im Inneren des Gehäuses dieses Produktes gefährliche Spannungen, die nicht isoliert sind und die einen elektrischen Schock verursachen können, herrschen.

#### Achtung

- sen der Anleitungen Bevor Sie das Gerät zum ersten Mal verwenden, sollten Sie alle Sicherheits-und Bedienungsanleitungen genau durchles und verstehen.
- Aufbewahren der Anleitungen Die Hinweise zur elektrischen Sicherheit des Produktes sollten Sie aufbewahren, damit Sie im Bedarfsfall darauf zurückgreifen können.
- Befolgen der Warnhinweise Befolgen Sie alle Warnhinweise und
- Anleitungen ut vanimmerse Detogen be and vanimmerse and Anleitungen auf dem Gerät oder in der Benutzerdokumentation. Keine Zusatzgeräte Verwenden Sie keine Werkzeuge oder Zusatzgeräte, die nicht ausdrücklich vom Hersteller empfohlen wurden, da diese eine Gefebrare und dareut ihre bizzaren. Gefahrenquelle darstellen können.

#### Instrucciones de seguridad • Español

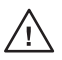

Este símbolo se utiliza para advertir al usuario sobre instrucciones importantes de operación y mantenimiento (o cambio de partes) que se desean destacar en el contenido de la documentación suministrada con los equipos.

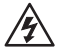

Este símbolo se utiliza para advertir al usuario sobre la presencia de elementos con voltaje peligroso sin protección aislante, que puedan encontrarse dentro de la caja o alojamiento del producto, y que puedan representar riesgo de electrocución.

#### Precaucion

- Leer las instrucciones Leer y analizar todas las instrucciones de operación y seguridad, antes de usar el equipo.
- Conservar las instrucciones Conservar las instrucciones de seguridad para futura consulta.
- Obedecer las advertencias Todas las advertencias e instrucciones marcadas equipo o en la documentación del usuario, deben ser obedecida
- Evitar el uso de accesorios No usar herramientas o accesorios que no sean especificamente recomendados por el fabricante, ya que podrian implicar riesgos

#### Warning

- Variances This equipment should be operated only from the power source indicated on the product. This equipment is intended to be used with a main pow system with a grounded (neutral) conductor. The third (grounding) pin is a safety feature, do not attempt to bypass or disable it.
- Power disconnection To remove power from the equipment safely, remove all power cords from the rear of the equipment, or the desktop power module (if detachable), or from the power source receptacle (wall plug).
- Power cord protection Power cords should be routed so that they are not likely to be stepped on or pinched by items placed upon or against them.
- Servicing Refer all servicing to qualified service personnel. There are no user-serviceable parts inside. To prevent the risk of shock, do not attempt to service this equipment yourself because opening or removing covers may expose you to dangerous voltage or other hazards.
- Slots and openings . If the equipment has slots or holes in the enclosure, these are provided to prevent overheating of sensitive components inside. These openings must never be blocked by other objects.
- Lithium battery There is a danger of explosion if battery is incorrectly replaced. Replace it only with the same or equivalent type recommended by the manufacturer. Dispose of used batteries according to the manufacturer's instructions

#### Avertissement

- Alimentations Ne faire fonctionner ce matériel qu'avec la source d'alimentation indiquée sur l'appareil. Ce matériel doit être utilisé avec une alimentation principale comportant un fil de terre (neutre). Le troisième contact (de mise à la terre) constitue un dispositif de sécurité : n'essayez pas de la contourner ni de la déschiver. Déconnexion de l'alimentation • Pour mettre le matériel hors tension sans danger
- déconnectez tous les cordons d'alimentation de l'arrière de l'appareil ou du module d'alimentation de bureau (s'il est amovible) ou encore de la prise secteur.
- Protection du cordon d'alimentation Acheminer les cordon p'alimentation de manière à ce que personne ne risque de marcher dessus et à ce qu'ils ne soient pas écrasés ou pincés par des objets.
- Réparation-maintenance Faire exécuter toutes les interventions de réparation maintenance par un technicien qualifié. Aucun des éléments internes ne peut être réparé par l'utilisateur. Afin d'éviter tout danger d'électrocution, l'utilisateur ne doit pas essayer de procéder lui-même à ces opérations car l'ouverture ou le retrait des couvercles risquent de l'exposer à de hautes tensions et autres dangers.
- Fentes et orifices Si le boitier de l'appareil comporte des fentes ou des orifices, ceux-ci servent à empêcher les composants internes sensibles de surchauffer. Ces ouvertures ne doivent jamais être bloquées par des objets.
- The unverse pairs of explosion ST by a remplacement incorrect de la batterie. Remplacer uniquement avec une batterie du meme type ou d'un ype equivalent recommande par le constructeur. Mettre au reut les batteries usagees conformement aux instructions du fabricant.

#### Vorsicht

- Stormquellen Dieses Gerät sollte nur über die auf dem Produkt angegebene Stromquelle betrieben werden. Dieses Gerät wurde für eine Verwendung mit einer Hauptstromletung mit einem geredeen (neutrallen) Leiter korzigiert. Der dritte Kontakt ist für einen Erdanschluß, und stellt eine Scherheitsfumktion dar. Diese sollte nicht umgangen oder außer Betrieb gesetzt werden.
- Stromunterbrechung Um das Gerät auf sichere Weise vom Netz zu trennen, sollten Sie alle Netzkabel aus der Rückseite des Gerätes, aus der externen Stomversorgung
- Sie alle Vetzkabet aus der Kuckseite des Gerates, aus der externen stomversorgung (falls dies möglich ist) oder aus der Wandsteckdose ziehen. Schutz des Netzkabels Netzkabel sollten stets so verlegt werden, daß sie nicht im Weg liegen und niemand darauf treten kann oder Objekte darauf- oder unmittelbar dagegengestellt werden können
- Wartung \* Alle Wartungsmäßnahmen sollten nur von qualifiziertem Servicepersonal durchgeführt werden. Die internen Komponenten des Gerätes sind wartungsfrei. Zur Vermeidung einse leiktrischen Schock versuchen Stei nickniem Fall, dieses Gerät selbst öffnen, da beim Entfernen der Abdeckungen die Gefahr eines elektrischen Schlags und /oder andere Gefahren bestehen.
- Schlitze und Öffnungen Wenn das Gerät Schlitze oder Löcher im Gehäuse aufweist, dienen diese zur Vermeidung einer Überhitzung der empfindlichen Teile im Inneren. Diese Öffnungen dürfen niemals von anderen Objekten blockiert werden.
- Litium-Batterie Explosionsgefahr, falls die Batterie nicht richtig ersetzt wird. Ersetzen Sie verbrauchte Batterien nur durch den gleichen oder einen vergleichbaren Batterietyp, der auch vom Hersteller empfohlen wird. Entsorgen Sie verbrauchte Batterien bitte gemäß den Herstelleranweisungen.

#### Advertencia

- AUVERTERICIA Alimentación eléctrica : Este equipo debe conectarse únicamente a la fuente/tipo de alimentación eléctrica indicada en el mismo. La alimentación eléctrica de este equipo debe provenir de un sistema de distribución general con conductor neutro a tierra. La tercera pata (puesta a tierra) es una medida de seguridad, no puentearia ni eliminaria.
- Desconexión de alimentación eléctrica Para desconectar con seguridad la acometida e alimentación electrica al equipo, desenchufar todos los cables de alimentación en el panel trasero del equipo, o desenchufar todos los cables de alimentación independiente), o desenchufar el cable del receptáculo de la pared.
- Protección del cables de alimentación Los cables de alimentación eléctrica se deben instalar en lugares donde no sean pisados ni apretados por objetos que se puedan apoyar sobre ellos.
- Reparaciones/mantenimiento Solicitar siempre los servicios técnicos de personal pratectorestrainteentiente of sourceas semipre to servicus techticos de personal calificado. En el interior no hay partes a las que el usuario deba acceder. Para evitar riesgo de electrocución, no intentar personalmente la reparación/mantenimiento de este equipo, ya que al abirir o extraer las tapas puede quedar expuesto a voltajes peligrosos u otros riesgos.
- Ranuras y aberturas Si el equipo posee ranuras o orificios en su caja/aloja es para evitar el sobrecalientamiento de componentes internos sensibles. aberturas nunca se deben obstruir con otros objetos.
- Batería de litio Existe riesgo de explosión si esta batería se coloca en la posición incorrecta. Cambiar esta batería únicamente con el mismo tipo (o su equivalente) recomendado por el fabricante. Desachar las baterías usadas siguiendo las instrucciones del fabricante.

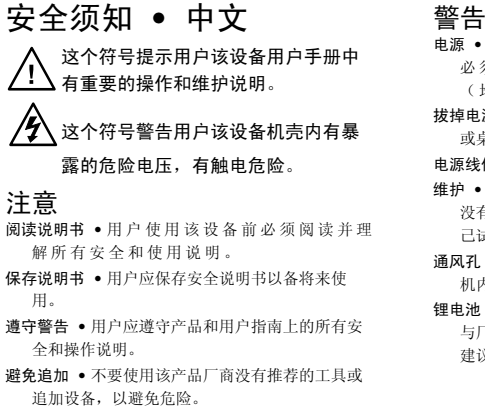

- 电源●该设备只能使用产品上标明的电源。 设备 必须使用有地线的供电系统供电。 第三条线 (地线)是安全设施,不能不用或跳过。
- **拔掉电源** 为安全地从设备拔掉电源,请拔掉所有设备后 或桌面电源的电源线,或任何接到市电系统的电源线。
- **电源线保护** 妥善布线, 避免被踩踏,或重物挤压。
- **维护** 所有维修必须由认证的维修人员进行。 设备内部 没有用户可以更换的零件。为避免出现触电危险不要自 己试图打开设备盖子维修该设备。
- **通风孔** 有些设备机壳上有通风槽或孔,它们是用来防止 机内敏感元件过热。 不要用任何东西挡住通风孔。
- 锂电池 不正确的更换电池会有爆炸的危险。 必须使用 与厂家推荐的相同或相近型号的电池。 按照生产厂的 建议处理废弃电池。

#### FCC Class A Notice

This equipment has been tested and found to comply with the limits for a Class A digital device, pursuant to part 15 of the FCC Rules. Operation is subject to the following two conditions: (1) this device may not cause harmful interference, and (2) this device must accept any interference received, including interference that may cause undesired operation. The Class A limits are designed to provide reasonable protection against harmful interference when the equipment is operated in a commercial environment. This equipment generates, uses, and can radiate radio frequency energy and, if not installed and used in accordance with the instruction manual, may cause harmful interference to radio communications. Operation of this equipment in a residential area is likely to cause harmful interference, in which case the user will be required to correct the interference at his own expense.

#### NOTE

This unit was tested with shielded cables on the peripheral devices. Shielded cables must be used with the unit to ensure compliance with FCC emissions limits.

## **Table of Contents**

| Chapter One • Introduction                         | 1-1           |
|----------------------------------------------------|---------------|
| About this Manual                                  |               |
| IPL T S Series Products                            | 1-2           |
| IPL T S1                                           | 1-3           |
| IPL T S2                                           | 1-3           |
| IPL T S4                                           | 1-3           |
| IPL T S6                                           | 1-3           |
| Global Configurator                                | 1-4           |
| System requirements                                | 1-5           |
| Installing Global Configurator                     | 1-5           |
| Chapter Two • Hardware Setup                       | 2-1           |
| Front Panel                                        | 2-2           |
| Rear Panel                                         | 2-3           |
| Power Connection                                   | 2-4           |
| Local Area Network (LAN) Connection                | 2-4           |
| Serial Device Connection                           | 2-5           |
| 9-pin D connector                                  | 2-6           |
| Captive screw connector                            | 2-6           |
| Chapter Three • Software Setup                     |               |
| Creating a Global Configurator Project File        |               |
| Step one: download device drivers                  |               |
| Step two: create a new project                     | 3-4           |
| Step three: add a device                           |               |
| Step four: define the location of the new device   |               |
| Step five: save the new Global Configurator file   |               |
| Configuring a New Device                           |               |
| Step six: configure contacts                       |               |
| Step seven: configure e-mail                       | 11-3<br>1 د د |
| Step eight, assign device unvers                   |               |
| Step ten: set monitored conditions                 |               |
| Building and Uploading a GC File                   |               |
| Step eleven: build the Global Configurator file    | 3-19          |
| Step twelve: upload the Global Configurator file   | 3-20          |
| Step thirteen: change device settings (if desired) | 3-21          |

| Launching the GlobalViewer Interface | 3-22 |
|--------------------------------------|------|
| Step fourteen: launch GlobalViewer   | 3-22 |

All trademarks mentioned in this manual are the properties of their respective owners.

68-1377-01 Rev. **C** 11 08

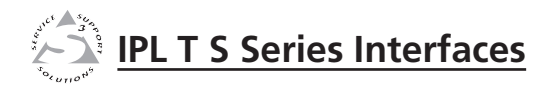

# **Chapter One**

# Introduction

About this Manual

**IPL T S Series Products** 

**Global Configurator** 

## **About this Manual**

This setup guide describes the:

- IPL T S Series products
- Global Configurator application
- IPL T S Series hardware installation
- IPL T S Series software configuration

## **IPL T S Series Products**

The Extron IPL T S Series interface boxes can be installed as nodes on an Ethernet-based audio/video (A/V) network.

They can be used to remotely monitor and control connected A/V devices such as projectors, displays, VCRs, DVD players, and lighting systems, etc.

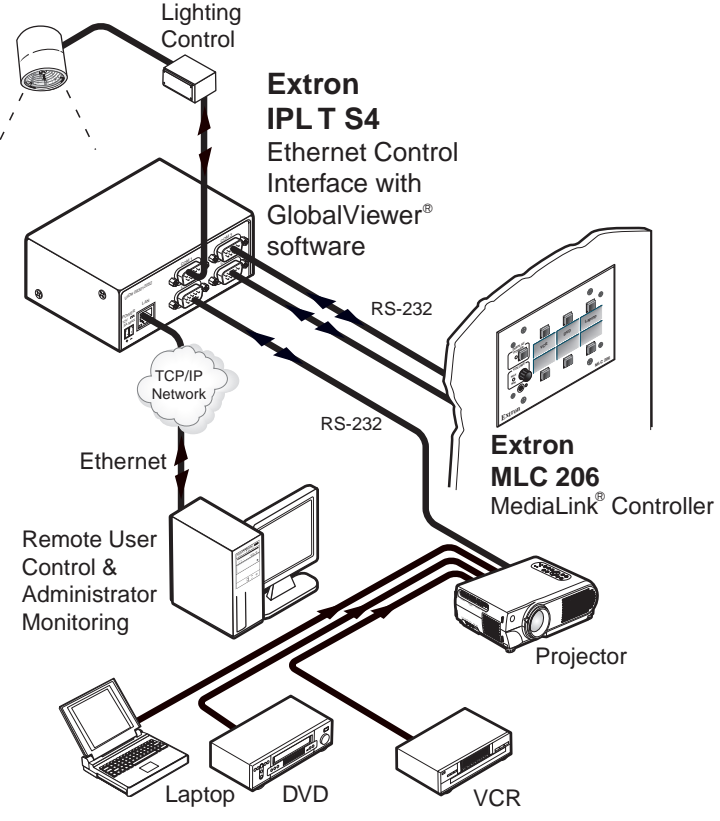

Typical IPL T S Series Interface application

The IPL T Series products include:

#### IPL T S1

- 12 VDC power supply
- RJ-45 Ethernet receptacle
- 9-pin D RS-232 serial port

#### IPL T S2

- 12 VDC power supply
- RJ-45 Ethernet receptacle
- Two 9-pin D RS-232, RS-422, or RS-485 serial ports - or -
- Two 3.5 mm captive screw RS-232, RS-422, or RS-485 serial ports (common to the two 9-pin D serial ports).

#### IPL T S4

- 12 VDC power supply
- RJ-45 Ethernet receptacle
- Four 9-pin D RS-232, RS-422, or RS-485 serial ports

#### IPL T S6

- 12 VDC power supply
- RJ-45 Ethernet receptacle
- Two 9-pin D RS-232, RS-422, or RS-485 serial ports
- Four 3.5 mm captive screw RS-232, RS-422, or RS-485 serial ports (independent of the two 9-pin D serial ports)

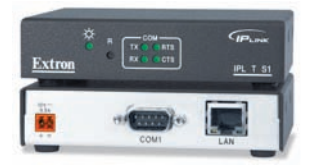

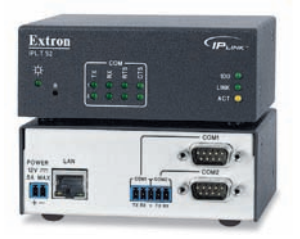

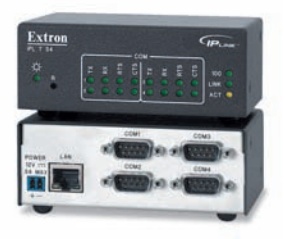

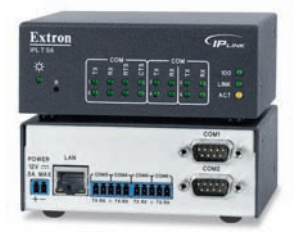

## **Global Configurator**

Global Configurator (GC) is a software application that gives users the ability to create a single configuration file of all the controlled devices on their audio/video (A/V) network.

There are two types of devices in an A/V system:

- Controllers Control devices that have an IP Link<sup>®</sup> enabled Ethernet port for network connectivity, and serial, relay, I/O, and infrared (IR) ports for A/V device connectivity
- Controlled devices Audio/video products, such as video projectors, displays, VCRs, DVD players, document cameras, projector screens, room lighting systems, etc; all of the equipment that is used to generate an audio/video presentation

Once a "global" configuration file is built, GC then generates a graphical user interface called GlobalViewer<sup>®</sup> that allows users to monitor and control all of the A/V devices contained within the GC configuration file.

When the configuration file is created, one or more of the IP Link controllers on the network can be designated as a GlobalViewer host device.

The completed configuration file is uploaded to the host device(s). The GlobalViewer interface can then be launched by opening an Internet browser on a local PC and entering the host device's IP address in the browser's Address field.

| E Untitled* - GC2                                                                                                    |                                                                                                    |                                                                                                    |                       |                                     |
|----------------------------------------------------------------------------------------------------|----------------------------------------------------------------------------------------------------|----------------------------------------------------------------------------------------------------|-----------------------|-------------------------------------|
| Elle Edit Yew Build Iools Help                                                                                                    |                                                                                                    |                                                                                                    |                       |                                     |
|                                                                                                    |                                                                                                    |                                                                                                    |                       |                                     |
| (i))     (i))     (i))       (i))     (i))     (i))       (i))     (i))     (i))       (i))     (i))     (i))       (i))     (i))     (i))       (i))     (i))     (i))       (i))     (i))     (i))       (i))     (i))     (i))       (i))     (i))     (i))       (i))     (i))     (i))       (i))     (i))     (i)) | IP Lek Sering: Schedala Mar<br>System Description<br>Model IPLT 52<br>Description Two In:Description<br>IP Addess<br>General<br>Schere Mask:<br>Admin Password<br>User Password<br>Tarled Plan Addess:<br>Web Part Addess:<br>User Password<br>Deta Server IP Addess:<br>Data Server IP assword<br>Data Server Password | Ann  <br>Park Number: 60:544-01<br>u d Send Prots [19:5220-422-403]<br>Convert Con<br>[00:0]<br>[00:0] | MAC Addees 000546     | Finnese Vesion, Unknown             |
|                                                                                                    |                                                                                                    | Daylight Savings: 01                                                                                                    | Sync IP Link device's | time and date to PC's time and date |
|                                                                                                    | Rebech                                                                                                    | Time Zone: [GMT] Greenwic                                                                                                    |                       | Lisbon, London, Casablanca, Mor 💌   |
| Ready                                                                                                    |                                                                                                    |                                                                                                    |                       |                                     |

**Global Configurator application screen** 

Using GC you can configure a single room controller, or create a web-based remote monitoring system for hundreds of A/V devices in multiple locations.

You may configure an IPL T S Series interface using GC without having the device physically connected to the A/V network.

CAUTION

*Use Global Configurator version 2.2 or later. Update all PCs and devices running earlier versions of GC.* 

#### System requirements

The minimum system requirements for the PC on which you install Global Configurator include:

- Intel<sup>®</sup> Pentium<sup>®</sup> III 1 GHz processor
- Microsoft<sup>®</sup> Windows<sup>®</sup> NT SP4, Windows 2000 SP2, or Windows XP SP2
- Microsoft Internet Explorer<sup>®</sup> 6.0 with ActiveX enabled

#### NOTE

If ActiveX is not enabled, you may get a prompt from the browser, or you will see the "Please wait while the files are loading..." message in the GlobalViewer control page.

- Microsoft Windows Script 5.6
- 512 MB of RAM
- 50 MB of available hard disk space
- A network connection with a minimum data transfer rate of 10 Mbps; however, 100 Mbps is recommended.

#### **Installing Global Configurator**

Global Configurator software is available for free from Extron.

To download and install Global Configurator on your PC:

- 1. Go to www.extron.com.
- 2. Click the **Download** tab.
- 3. Click the **IP Link**<sup>®</sup> **Software** icon.
- 4. Click the **Global Configurator** icon.
- 5. Click the **Download Now** button.
- 6. Complete the personal information form.
- 7. Click the **Download GCSWxxxxx.exe** button.
- 8. Follow the remaining system prompts.

To install Global Configurator from an Extron Software Products CD if Autorun is enabled on your PC:

## Introduction, cont'd

- 1. Insert the Extron Software Products CD into your drive.
- 2. Wait for the Extron Software Products page to load.
- 3. Click on the **Software** icon.

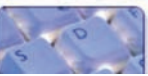

- 4. Scroll down to the Global Configurator description and click the **Install** link in the far right column.
- 5. Follow the remaining system prompts.

To install Global Configurator from an Extron Software Products CD if Autorun is *not* enabled on your PC:

- 1. Insert the Extron Software Products CD into your drive.
- 2. From the Windows desktop, open **My Computer** and select the **CD-ROM** drive.
- 3. Double click **launch.exe**.
- 4. Wait for the Extron Software Products page to load.
- 5. Click on the **Software** icon.

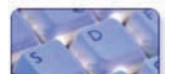

- 6. Scroll down to the Global Configurator description and click the **Install** link in the far right column.
- 7. Follow the remaining system prompts.

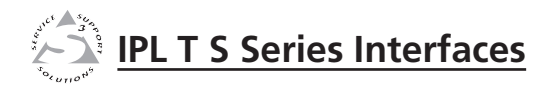

# **Chapter Two**

## **Hardware Setup**

**Front Panel** 

Rear Panel

**Power Connection** 

Local Area Network (LAN) Connection

Serial Device Connection

## **Front Panel**

The front panel has a recessed Reset button and the LED indicators described below:

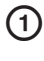

**Power LED** — green when power is on

- (2) Reset button recessed multiple function reset button
- 3 TX LED green when data is being transmitted
- (4) **RX LED** green when data is being received
- **(5) RTS LED** green when ready to send data
- 6 CTS LED green when connected device is ready to receive data
- ACT LED yellow when port is active
- 8 Link LED green when connected to a network
- (9) 100 LED green when connection speed is 100 Mbps. Not lit when connection speed is 10 Mbps.

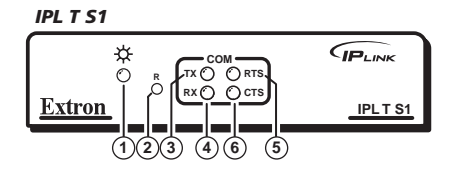

IPL T S2

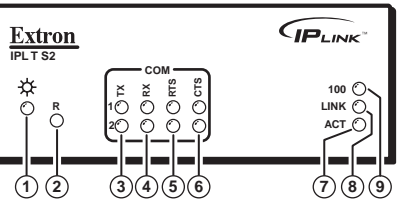

IPL T S4

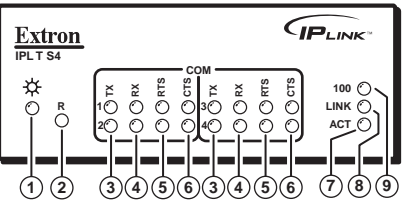

IPL T S6

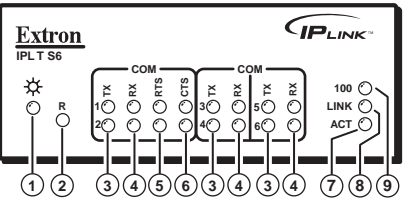

## **Rear Panel**

The rear panel has connectors for power, control, signal input, and signal output, and indicators as described below.

| 1  | Power receptacle —                                                                                              | 10 IPL T S1                                  |
|----|----------------------------------------------------------------------------------------------------|----------------------------------------------|
| -  | connects the supplied<br>12 VDC power supply                                                                    | 00-05-A6-00-00-01<br>12V<br>0.5 A            |
| 2  | LAN Activity LED — yellow<br>LED blinks when sending<br>and receiving data                                      |                                              |
| 3  | <b>LAN receptacle</b> — RJ-45<br>receptacle for network<br>connection                                           | 10<br>IPL T S2                               |
| 4  | Link LED — green when connected to a network                                                                    |                                              |
| 5  | <b>Captive screw connectors</b><br>— 3.5 mm, 5-pole, captive<br>screw connectors for serial<br>port connections | 1234                                         |
| 6  | <b>COM1</b> — 9-pin D connector for serial port 1                                                               | 00-05-A6-00-00-04                            |
| 7  | <b>COM2</b> — 9-pin D connector for serial port 2                                                               |                                              |
| 8  | <b>COM3</b> — 9-pin D connector for serial port 3                                                               | 1234                                         |
| 9  | <b>COM4</b> — 9-pin D connector for serial port 4                                                               | 10 IPL T S6                                  |
| 10 | UID # — The unique User<br>ID Number (MAC address)<br>of the unit<br>(ex: 00-05-A6-00-00-01)                    | UU-05-A6-00-00-06<br>POWER LAN<br>12/ 5A MAX |

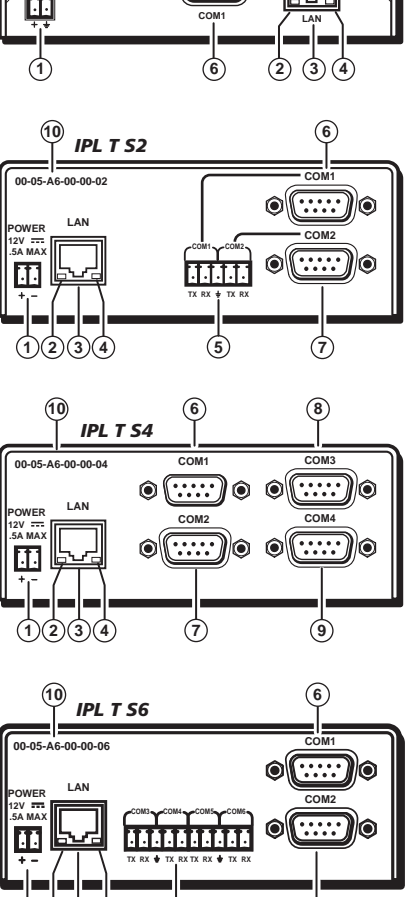

•

1234

(5)

(7)

## **Power Connection**

To connect the power supply:

- 1. Insert the 2-pole captive screw connector into the power supply receptacle on the rear panel of the interface.
- 2. Connect the female end of the power supply AC cord into the power supply and connect the male plug end into a 110 VAC receptacle.

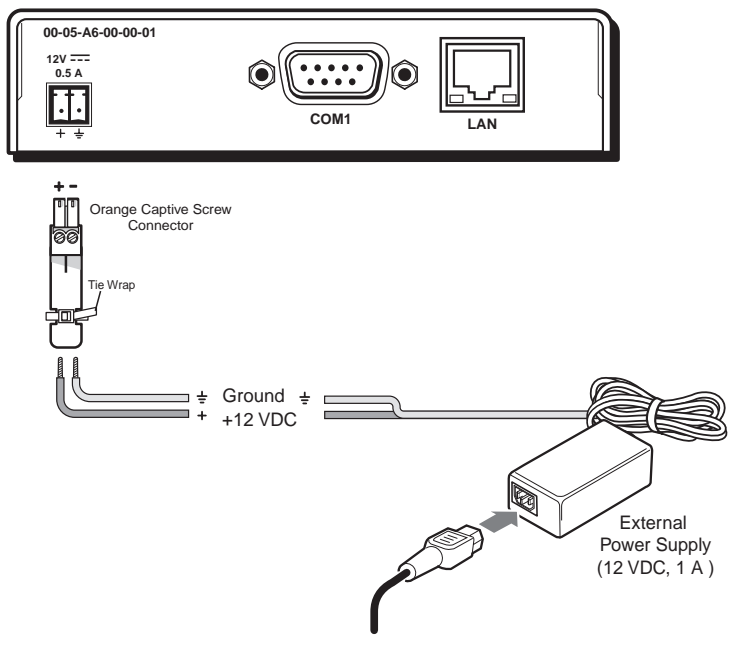

## Local Area Network (LAN) Connection

Connect a *patch* (*straight-through*) Ethernet cable to the LAN receptacle on the rear panel if you are connecting the interface to a switch, hub, or router on your A/V network.

Connect a *crossover* Ethernet cable to the LAN receptacle on the rear panel if you are connecting the interface directly to a PC.

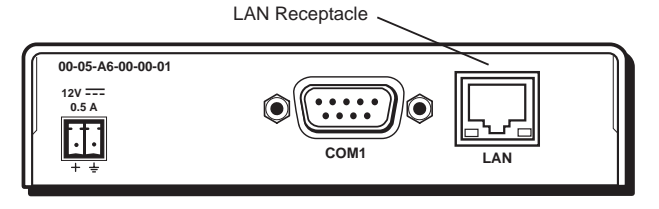

Pinouts for the two types of Ethernet cables are shown below:

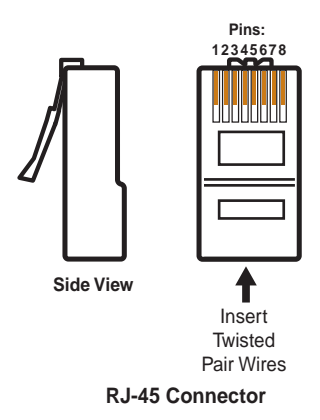

| (for | Straight-thr<br>connection to a s | ough<br>witch, | Cable<br>hub, or router) |
|------|-----------------------------------|----------------|--------------------------|
|      | End 1                             |                | End 2                    |
| Pin  | Wire Color                        | Pin            | Wire Color               |
| 1    | white-orange                      | 1              | white-orange             |
| 2    | orange                            | 2              | orange                   |
| 3    | white-green                       | 3              | white-green              |
| 4    | blue                              | 4              | blue                     |
| 5    | white-blue                        | 5              | white-blue               |
| 6    | green                             | 6              | green                    |
| 7    | white-brown                       | 7              | white-brown              |
| 8    | brown                             | 8              | brown                    |

|     | Crossov<br>(for direct conn | er Ca<br>ection | <b>ble</b><br>to a PC) |
|-----|-----------------------------|-----------------|------------------------|
|     | End 1                       |                 | End 2                  |
| Pin | Wire Color                  | Pin             | Wire Color             |
| 1   | white-orange                | 1               | white-green            |
| 2   | orange                      | 2               | green                  |
| 3   | white-green                 | 3               | white-orange           |
| 4   | blue                        | 4               | blue                   |
| 5   | white-blue                  | 5               | white-blue             |
| 6   | green                       | 6               | orange                 |
| 7   | white-brown                 | 7               | white-brown            |
| 8   | brown                       | 8               | brown                  |

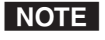

The diagram is representative of both the patch (straight-through) and the crossover cable. Both types of cables have twisted pairs of conductors inside the sheath.

## **Serial Device Connection**

There are two types of serial connections:

- 9-pin D connectors
- Captive screw connectors

### 9-pin D connector

Connect any audio/video device using a serial cable with a 9-pin D connector to any one of the COM ports on the rear panel of an IPL T S Series interface.

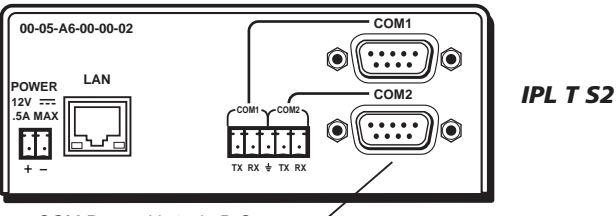

COM Ports with 9-pin D Connectors

Pinouts for the 9-pin D connector are shown in the illustration and table below.

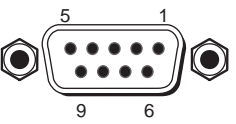

9-Pin D Connector Pinouts

| Pin | Function                        | RS-232 | RS-422 | RS-485    |
|-----|---------------------------------|--------|--------|-----------|
| 2   | Receive Data/Receive Data -     | RX     | RX-    | Data -    |
| 3   | Transmit Data/Transmit Data -   | TX     | TX-    | Tie 2 & 3 |
| 5   | Signal Ground                   | GND    | GND    | GND       |
| 7   | Request to Send/Transmit Data + | RTS    | TX+    | Data +    |
| 8   | Clear to Send/Receive Data +    | CTS    | RX+    | Tie 7 & 8 |

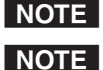

IPL T S1 supports RS-232 only.

With RS-485 Data + can connect to pin 7 or 8. Data - can connect to pin 2 or 3.

#### **Captive screw connector**

The IPL T S2 has two COM ports with captive screw connectors that are common to the two 9-pin D connectors. Only one connector can be used for each COM port. If you use a COM port captive screw connector, its 9-pin D port is not accessible.

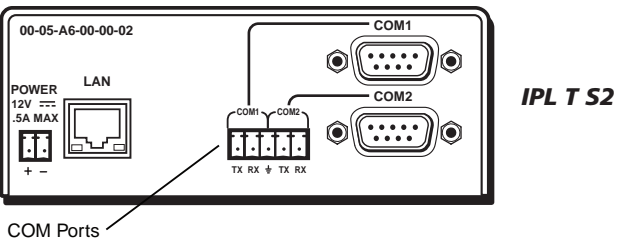

with Captive Screw Connectors

The IPL T S6 has four COM ports (3 thru 6) with captive screw connectors that are independent of COM ports 1 and 2, which have 9-pin D connectors.

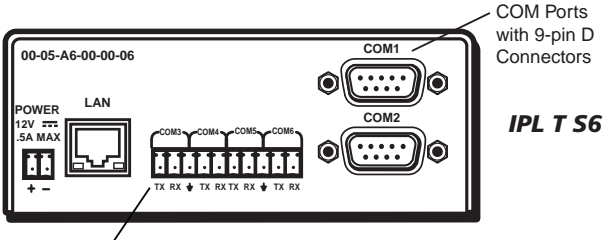

COM Ports with Captive Screw Connectors

The IPL T S2 and S6 female captive screw connectors accept either 3-pole or 5-pole male captive screw connectors that are wired as shown in the illustrations below.

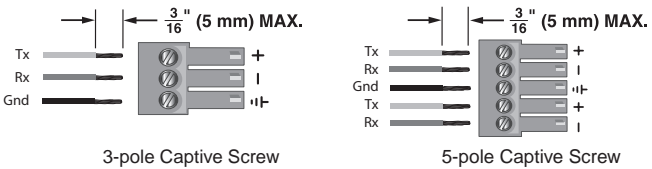

Connector

Connector

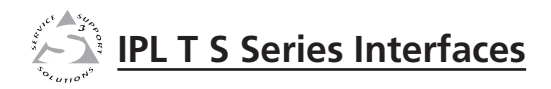

# **Chapter Three**

## **Software Setup**

Creating a Global Configurator Project File

Configuring a New Device

Building and Uploading a GC File

Launching the GlobalViewer® Interface

## **Creating a Global Configurator Project File**

After you have installed the Global Configurator (GC) application on your PC, follow the steps in this chapter to download device drivers, create a GC project file, configure your IPL T S Series devices, and launch the GlobalViewer<sup>®</sup> interface.

### Step one: download device drivers

Software drivers for your audio/video devices are available free from the Extron web site at www.extron.com.

To download device drivers:

1. Click Start > Programs > Extron Electronics > GCX.X.X or double-click the GC icon on your desktop to launch the Global Configurator

application.

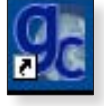

2. Click the Add Driver Subscriptions button.

| Global Configurator 2 Start Options  | X |
|--------------------------------------|---|
| Select Start Option                  |   |
| Create A New Project                 |   |
| Open An Existing Project             |   |
| O View Global Configurator Help File |   |
| C Import Project Configuration       |   |
| Do not show this dialog again.       |   |
| Add Driver Subscriptions OK Exit     |   |

- 3. Select a manufacturer.
- 4. Select a device type.

| Driver Subscriptions                                                                                                    |                                                                                   |
|----------------------------------------------------------------------------------------------------|-----------------------------------------------------------------------------------|
| To subscribe to and download drivers:                                                                                                    |                                                                                   |
| <ol> <li>Under the Available Manufacturers/Devi<br/>Subscribe (right arrow) button.</li> <li>Click the Download button to start dowr</li> </ol> | ce Types pane on the left, select the m<br>loading the subscribed drivers from th |
| Available Manufacture 3 ce Types                                                                                                    | Device Types                                                                      |
| A+K<br>ABB<br>Acer<br>ADA                                                                                                    | Audio Processor<br>Cable Box                                                      |

5. Click the **right arrow (Subscribe)** button.

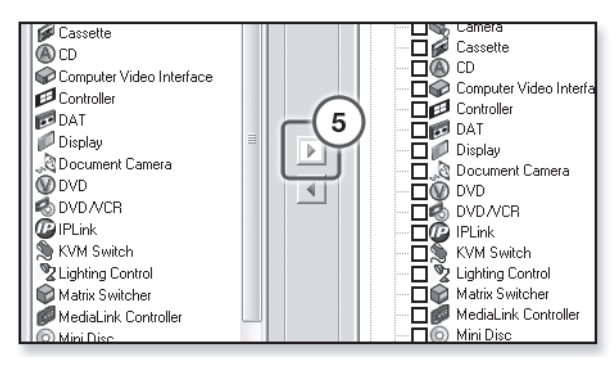

- 6. Repeat steps 3 through 5 for each type of device you plan to add to your audio/video network.
- 7. Click the **Download** button.

|   | Current Driver Subscriptions                                                             | ÐO | View Type           |
|---|------------------------------------------------------------------------------------------|----|---------------------|
|   | AM/FM Tuner     AM/FM Tuner     Audio Processor     Cable Box     Cable Box     Cascette |    | O Device Type       |
| 4 | CD<br>CD<br>Computer Video Interface<br>Controller<br>DAT<br>Display                     |    | View Log<br>Refresh |

The Download Complete dialog box opens.

8. Click the **Close** button.

| Download Complete           |                                                  |
|-----------------------------|--------------------------------------------------|
| Download completed at 09:07 | :49 03/19/07.                                    |
| Total Elapsed Time          | Total Drivers Total Download Progress 52 8 Close |

9. Click OK.

#### Step two: create a new project

To create a new Global Configurator project file:

1. Click **File > New**.

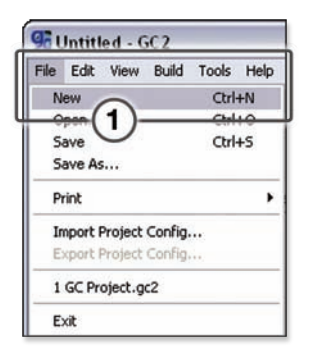

The Start Options dialog box opens.

- 2. Select Create a New Project.
- 3. Click OK.

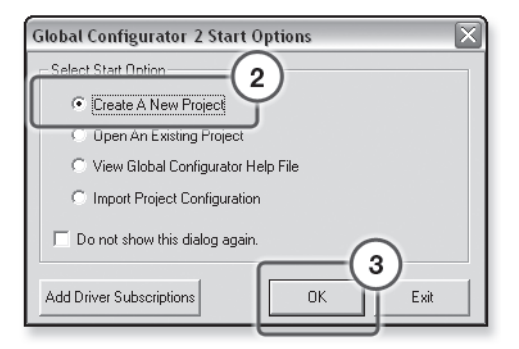

The Project Settings dialog box opens (see next page).

- 4. Enter the IP address of the first device you will add to your GC project file in the Next Assigned IP Address field.
- 5. Make the desired date/time selections.
- 6. Click **OK**. The Add Device dialog box opens.

| efault Device Setting                                                                                       |                                                                                                    |
|----------------------------------------------------------------------------------------------------|----------------------------------------------------------------------------------------------------|
| IP Address                                                                                                  | (4)                                                                                                    |
| Next Assigned IP                                                                                            | Address: 12 . 21 . 185 . 61                                                                                   |
| 🔽 Update Defa                                                                                               | ult IP Address with Last IP Address Entered                                                                   |
| 🔽 Assign Defau                                                                                              | It IP Address                                                                                                 |
| Default Connection                                                                                          | 1                                                                                                    |
| Telnet Port:                                                                                                | 23 + HTTP (Web) Port: 80 +                                                                                    |
| Admin Password:                                                                                             | Verify:                                                                                                    |
| User Password:                                                                                              | Verify:                                                                                                    |
| Daylight Saving:                                                                                            | USA                                                                                                    |
| Daulight Saving                                                                                             | 1154                                                                                                    |
| Daylight Saving:<br>Time Zone:                                                                              | USA 🗨 (GMT-08:00) Pacific Time (US & Canada), Tijuana 💌                                                       |
| Daylight Saving:<br>Time Zone:                                                                              | USA 💌                                                                                                    |
| Daylight Saving:<br>Time Zone:<br>GlobalViewer                                                              | USA  (GMT-08:00) Pacific Time (US & Canada), Tijuana                                                          |
| Daylight Saving:<br>Time Zone:<br>GlobalViewer<br>I▼ [Set Device as (                                       | USA 💌<br>(GMT-08:00) Pacific Time (US & Canada), Tijuana 💌<br>Global/Viewer® Host                             |
| Daylight Saving:<br>Time Zone:<br>GlobalViewer<br>I♥ [Set Device as (<br>oject                              | USA 💌<br>(GMT-08:00) Pacific Time (US & Canada), Tijuana 💌                                                    |
| Daylight Saving:<br>Time Zone:<br>GlobalViewer<br>✓ [Set Device as (<br>oject<br>Default Download 5         | USA<br>(GMT-08:00) Pacific Time (US & Canada), Tijuana<br>Global/Viewer® Host<br>Setting on Add Device Dialog |
| Daylight Saving:<br>Time Zone:<br>Global/Viewer<br>Set Device as (<br>oject<br>Default Download S<br>( None | USA                                                                                                    |
| Daylight Saving:<br>Time Zone:<br>GlobalViewer<br>I▼ Set Device as 0<br>oject<br>Default Download 9         | USA                                                                                                    |

#### Step three: add a device

There are four ways to launch the Add Device dialog box:

- Press Ctrl+A on the keyboard
- Click Edit > Add Device...
- Click the **Add Device** icon
- When you select Create a Project in the Start Options dialog box, and follow the prompts, the Add Device dialog is the second dialog box to open.

With the Add Device dialog box open:

- 1. Select an IP Link<sup>®</sup> device from the drop-down list.
- 2. Enter an IP address in the Name/IP Address field (or leave the default address).
- 3. Enter a unique display name.
- 4. Click Make this device a GlobalViewer Host (if desired).
- Click the Advanced button. This opens additional Add Device screen options, and changes the Advanced button to read "Basic." (If you wish to return to the basic screen options, simply click the Basic button.)

| Add Device                                                                                                    |                   |
|----------------------------------------------------------------------------------------------------|-------------------|
| IP Link Device: IPL T S1                                                                                                    | GlobalView        |
| Select Connection Method<br>© TCP<br>© Serial<br>TCP<br>Name/IP Address: 10.13.197.62<br>Display Name: IPL T S1<br>I✓ Make this device a Global/iewer® Host<br>4 | Advanced >>><br>3 |
| OK                                                                                                    | Cancel            |

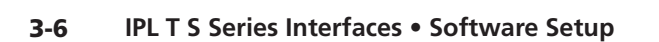

- **6.** If the device you are adding is password protected, enter the appropriate admin and user passwords. (The default condition is no admin or user password.)
- 7. Click Auto Configure IP Address.
- 8. Enter the device's MAC address (found on a label on the rear of the device).
- 9. Click **Set**. The Auto Configure Successful dialog box is displayed.

| Add Device                                                   |            |
|--------------------------------------------------------------|------------|
| IP Link Device: IPL T S1                                     | GlobalView |
| _                                                            |            |
| Select Connection Method                                     |            |
| © TCP                                                        |            |
| C Serial                                                     |            |
| - TCP                                                        |            |
| Basic <<<                                                    |            |
| Name/IP Address: 10.13.197.62                                |            |
| Display Name: IPL T S1                                       |            |
| ✓ Make this device a GlobalViewer® Host                      |            |
| Telnet Port: 23 🔿 Web Port: 80 🔿                             |            |
| Admin Password: User Password:                               |            |
| Download Settings                                            |            |
| © None                                                       |            |
| Download IPLink Settings     Consumination Continue Continue |            |
|                                                              |            |
| Auto Configure IP Address                                    |            |
| MAC Address: 00-05-A6-02-18-A7                               |            |
|                                                              |            |
|                                                              |            |
| UK Cancel                                                    | ]          |

#### 10. Click **OK**.

| Auto Co | nfigure Successful 🛛 🕅                                                                        |
|---------|-----------------------------------------------------------------------------------------------|
| į       | Device with MAC address 00-05-A6-01-68-9E successfully configured to IP address 10.13.197.62. |

## Step four: define the location of the new device

Global Configurator allows you to keep track of the devices on your audio/video network by creating a custom tree of folders in which you can place and organize your audio/video devices.

This GlobalViewer Tree can be up to eight levels deep and have multiple folders in each level.

To move your newly added device to a Location folder, with the Add Device dialog box still open:

- 1. Click the **New Location** folder icon above the GlobalViewer Tree window.
- 2. Enter a unique location name for the new folder and keep the new location folder selected.
- **3**. Click **OK**. The new device is added to the selected location folder and the Add Device dialog box closes.

|               | Globa/Viewer® Tree |
|---------------|--------------------|
| Basic <<<     |                    |
| ieb Port: 80  |                    |
| ser Password: |                    |
| Set           |                    |

### Step five: save the new Global Configurator file

To save the new GC project file:

1. Click **File > Save** - *or* - click the **Save** icon.

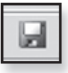

| _                                 |                   |      |       |       |        |
|-----------------------------------|-------------------|------|-------|-------|--------|
| 96 U                              | 🕵 Untitled* - GC2 |      |       |       |        |
| File                              | Edit              | View | Build | Tools | Help   |
| N                                 | ew                |      |       |       | Ctrl+N |
| 0                                 | pen               |      |       |       | Ctrl+O |
| Si                                | ave               |      |       |       | Ctrl+S |
| S                                 | ave As            |      |       |       |        |
| Print •                           |                   |      |       |       |        |
| Import Project Config             |                   |      |       |       |        |
| Export Project Config             |                   |      |       |       |        |
| 1 Global Configurator Project.gc2 |                   |      |       |       |        |
| E                                 | xit               |      |       |       |        |

If the file has not previously been saved, the Save As dialog box opens.

- 2. Enter a unique name in the Project Name field.
- 3. Click the browse button to browse to the desired file location.
- 4. Click **OK**.

| s. | ave Project As .   | X                                                        |
|----|--------------------|----------------------------------------------------------|
|    | Project Name:      | Enter a Unique Project Name                              |
|    | Project Location:  | \\homeusc1\home\GC2_Projects\                            |
|    | Project File Path: | \\homeusc1\home\GC2_Projects\Enter a Unique Project Name |
|    |                    | (4)                                                      |
|    |                    | OK Cancel                                                |

## **Configuring a New Device**

#### Step six: configure contacts

The Contact Manager dialog box is used to enter the name, e-mail address, and company name of the network's contacts.

To configure contacts:

1. Click Edit > Contact Manager...

| Edit View Build Tools Help                  |              |  |  |
|---------------------------------------------|--------------|--|--|
| Сору                                        | Ctrl+C       |  |  |
| Paste                                       | Ctrl+V       |  |  |
| Paste New                                   | Shift+Ctrl+V |  |  |
| Copy Selected Device                        |              |  |  |
| Add Device<br>Delete Device                 | Ctrl+A       |  |  |
| Download Drivers From Selected Device       |              |  |  |
| Application Settings                        |              |  |  |
| Contact Manager                             | $\psi$       |  |  |
| Email Managor                               |              |  |  |
| Driver Subscriptions<br>Rebuild Driver List |              |  |  |

- 2. Complete the Name, Email, and Company fields.
- 3. Click Add. The contact information is added.
- 4. Click **OK**.

| Contact Manager              |                        |                 | X                   |  |
|------------------------------|------------------------|-----------------|---------------------|--|
| First Name                   | First Name 🔺 🛛 Email 👘 |                 |                     |  |
| Thomas 3                     | Thompson               | tthompson@uptow | Uptown Audio Visual |  |
| Ŷ                            |                        |                 |                     |  |
|                              |                        |                 |                     |  |
|                              |                        |                 |                     |  |
|                              |                        |                 |                     |  |
|                              |                        |                 |                     |  |
|                              |                        |                 |                     |  |
|                              |                        |                 |                     |  |
|                              |                        |                 |                     |  |
| First Name: Th               | omas                   |                 |                     |  |
| Last Name:                   | ompson                 |                 | Evport              |  |
| East Hand                    | thompson@uptownay.com  |                 |                     |  |
|                              | N Lintown Audio Visual |                 |                     |  |
| Company: Optown Audio Visual |                        |                 |                     |  |
|                              | Add Clear              | Update          | Lancel (4           |  |
| 3                            |                        |                 |                     |  |

3-10 IPL T S Series Interfaces • Software Setup

#### Step seven: configure e-mail

The Email Manager dialog box is used to create custom e-mails that are delivered as directed by the settings in the GC Schedule and Monitor dialog boxes.

To create custom e-mails:

1. Click Edit > Email Manager...

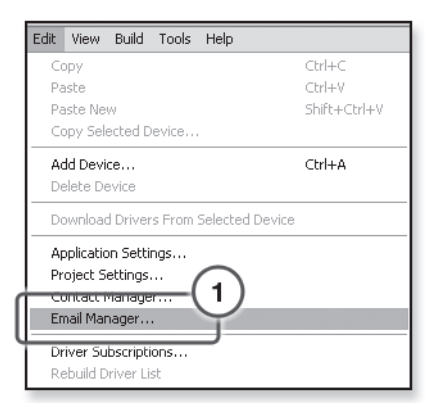

2. Complete the Name, Subject, and Body fields.

#### 3. Click Add.

| Email Manager                                                                                                    |                                                                                                    | X                                                                                                    |  |  |
|----------------------------------------------------------------------------------------------------|----------------------------------------------------------------------------------------------------|----------------------------------------------------------------------------------------------------|--|--|
|                                                                                                    |                                                                                                    |                                                                                                    |  |  |
| Name 🔺                                                                                                    | Subject                                                                                                    | Body                                                                                                    |  |  |
| Connect Notification<br>Disconnect Notification<br>Excessive Lamp Hours<br>System Restart<br>Unauthorized system activity | Connect notice from <1#ech<br>Disconnect notice from <1#ech<br>From <1#echo var='WCNI'<br>System was restarted<br>Unauthorized system activity | One of the controlled devices<br>One of the controlled devices<br>Lamp hours for a controlled p<br>The system has just restarted.<br>Your IPLink device has dete |  |  |
| Name: Display Power On<br>Subject: Power On Notice                                                                        |                                                                                                    | 2<br>Delete<br>Import                                                                                                    |  |  |
| Body: The display device has been powered on.                                                                             |                                                                                                    |                                                                                                    |  |  |
| Add                                                                                                    | )<br>Clear Upd                                                                                                    | Done<br>Cancel                                                                                                    |  |  |

### Step eight: assign device drivers

The **Driver Configuration** tab of Global Configurator allows you to assign a device driver to each serial port of the device.

To assign a device driver:

1. Select a serial port in the IP Link Tree window.

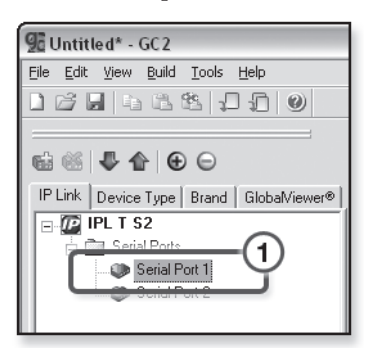

The Driver Configuration tab opens.

- **2**. Select a filter option for the device type, manufacturer, and version.
- 3. Select an available driver.
- 4. Click Add Driver.

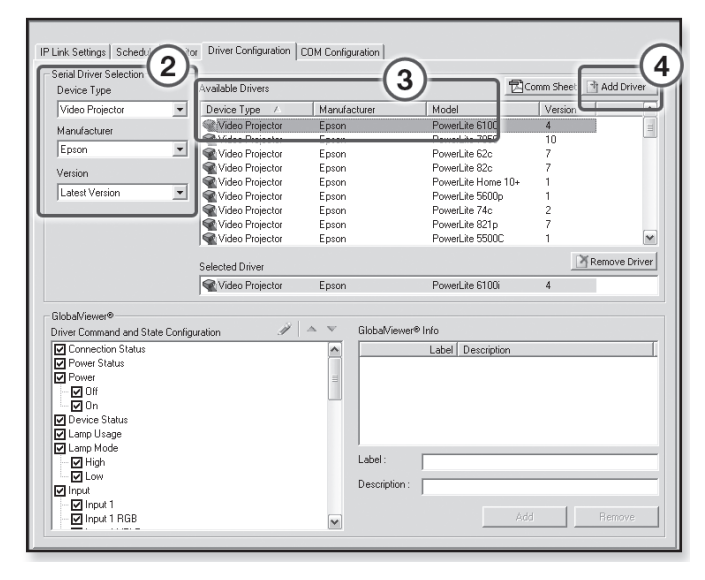

# Step nine: set scheduled actions and e-mail deliveries

The **Schedule** tab is used to set scheduled actions and e-mail deliveries. A single schedule can include both actions and e-mail assignments.

To schedule an action:

- 1. Click the **Schedule** tab.
- 2. Click the Add Schedule button.

| IP Link Setting Schedder (1         | Schedule Times                             | 12.00 AM                         | 🗖 Saluday | 12:00/AM - 2 |
|-------------------------------------|--------------------------------------------|----------------------------------|-----------|--------------|
|                                     | Forder     Wednesder     Filder     Filder | 12:00 AM<br>12:00 AM<br>12:00 AM | E Sunday  | 11200AM      |
|                                     |                                            |                                  |           |              |
|                                     |                                            |                                  |           |              |
| Add Edr Delete<br>Schedule Schedule |                                            |                                  |           |              |

The Scheduled Actions Wizard dialog box opens.

- 3. Enter a unique schedule name.
- 4. Select the schedule times.
- 5. Click Next.

| Scheduled Actions Wizard                                                                                   | X                                                                                                    |
|----------------------------------------------------------------------------------------------------|----------------------------------------------------------------------------------------------------|
| Scheduled Actions           Scheduled Actions           Schedule Name >           Actions           Emails | Name the Schedule and choose at least one date.<br>Then select Next to add an Action or Email.                                                                                                    |
|                                                                                                    | Enter Scheduled Action Name     Scheduled Action Name     CEnter a Unique Schedule Name >                                                                                                    |
|                                                                                                    | Schedule Times                                                                                                    |
|                                                                                                    | ✓ Monday     1200 AM     12 00 AM     12 00 AM |
|                                                                                                    | W Tuesday 1200AM To Sunday 1200AM To                                                                                                    |
|                                                                                                    | Thursday 1200AM                                                                                                    |
|                                                                                                    | Fiday 1200 AM                                                                                                    |
|                                                                                                    |                                                                                                    |
|                                                                                                    |                                                                                                    |
| Delete                                                                                                    | Cancel                                                                                                    |

- 6. Click Actions.
- 7. Select a subject port (device).
- 8. Select an available option (action).
- 9. Click Apply Action.

| Scheduled Actions Wizard |                                                                          | ×      |
|--------------------------|--------------------------------------------------------------------------|--------|
| Scheduled Actions        | To add an Action, choose an Available Option and<br>select Apply Action. |        |
|                          | Subject Port Available Options                                           | •      |
|                          | Deman ors     Lepton Poweluke 5100                                       |        |
|                          | Burne Down<br>Volume - Down<br>Volume - Down<br>Volume - Down            | -      |
|                          | Action Name  C Enabled Name: Epson PowerLife S100k Power - Off           | ×      |
|                          |                                                                          |        |
|                          |                                                                          |        |
| Defete                   | 9 Accelu                                                                 | Action |
|                          | Cancel                                                                   |        |

To schedule an e-mail delivery:

- 1. Click the **Schedule** tab.
- 2. Click the **Add Schedule** button.

| IP Link Setting Schedule |                                                                                                    |
|--------------------------|----------------------------------------------------------------------------------------------------|
| Schedded Acture 1 @ @    | Schedule Times         Image: Schedule Times         Image: Schedule Times         Im |
| Add Control Schedule     |                                                                                                    |

The Scheduled Actions Wizard dialog box opens.

- 3. Enter a unique scheduled action name.
- 4. Select the schedule times.
- 5. Click **Emails**.

| Scheduled Actions Wizard Scheduled Actions           Scheduled Actions           Scheduled Actions | Name the Schedule and choose at least one date.<br>Then select Hext to add an Action or Email.                                                                                                    |  |  |  |  |  |
|----------------------------------------------------------------------------------------------------|----------------------------------------------------------------------------------------------------|--|--|--|--|--|
| 5                                                                                                  | Enter Scheduled Action Name     Genere a Unique Action Name >                                                                                                    |  |  |  |  |  |
|                                                                                                    | Schedule Times           If Monday         12:00 AM         If Saturday         12:00 AM         If Saturday         12:00 AM         If Saturday         12:00 AM         If Saturday         If Saturday |  |  |  |  |  |
| Contraction (Contraction)                                                                          | >> Corcel                                                                                                    |  |  |  |  |  |

The Add an Email window opens in the right pane.

- 6. Select an e-mail message.
- 7. Select a recipient (Contact).
- 8. Click Apply Email/Contacts.

The new e-mail and recipient is now displayed in the left pane.

- 9. Click the **Contact Manager** button to create new contacts (if desired).
- 10. Click the **Email Manager** button to create new custom e-mails (if desired).
- 11. Click Done.

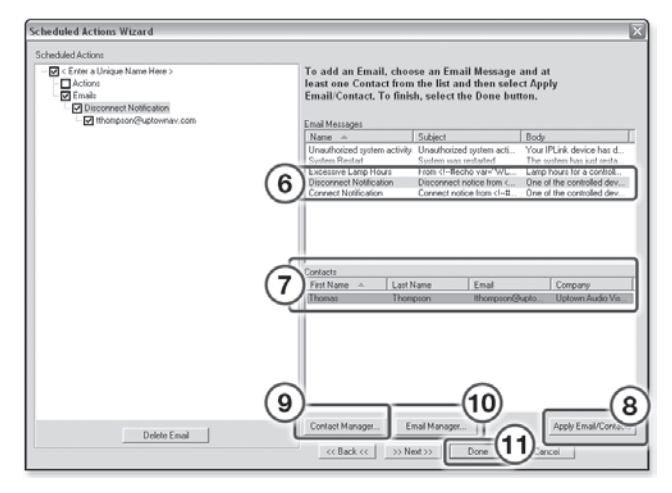

### Step ten: set monitored conditions

The **Monitor** tab is used to respond with an action or e-mail to a specified condition or event. Actions vary by selected device, and include options such as Enable/Disable PINs, Lockout Front Panel, Time Delay, etc. Custom e-mails can be created and sent to specified e-mail addresses following specified conditions or events.

To add a monitored condition:

1. Click the **Monitor** tab.

#### 2. Click the Add Monitor button.

| 💯 Global Configurator Project.gc2 - GC2  |                                   |
|------------------------------------------|-----------------------------------|
| Eile Edit View Build Tools Help          |                                   |
|                                          |                                   |
|                                          | IP Link Settings Schedule Monitor |
| IP Link Device Tupe Prand Globat Gener@] |                                   |
|                                          | Monitored Londitions              |
| Serial Ports                             |                                   |
| Epson PowerLite 6100i                    |                                   |
| Serial Port 2                            |                                   |
|                                          |                                   |
|                                          |                                   |
|                                          |                                   |
|                                          |                                   |
|                                          |                                   |
|                                          |                                   |
|                                          |                                   |
|                                          |                                   |
|                                          |                                   |
|                                          |                                   |
|                                          |                                   |
|                                          |                                   |
|                                          |                                   |
|                                          |                                   |
|                                          |                                   |
|                                          | (2)                               |
|                                          |                                   |
|                                          | Monitor Monitor                   |
| 1                                        |                                   |
| Ready                                    |                                   |

The Monitored Condition Wizard opens (see below).

- 3. Enter a unique monitored condition name.
- 4. Click Next.

| Monitored Conditions Wizard | X                                               |
|-----------------------------|-------------------------------------------------|
| Monitored Conditions        | Name the Monitor, and then select Next to add a |
| Conditions                  | Condition.                                      |
| □ Ernste                    | Enter Monatored Condition Name                  |
|                             |                                                 |
|                             |                                                 |
|                             |                                                 |
|                             |                                                 |
| Celete                      | A Concel                                        |

- 5. Click Conditions.
- 6. Select a subject port (device).
- 7. Select an available option.
- 8. Edit the Name field (if desired).
- 9. Set the desired condition test parameters (if available).
- **10.** Click **Apply Condition**.
- 11. Click Next.

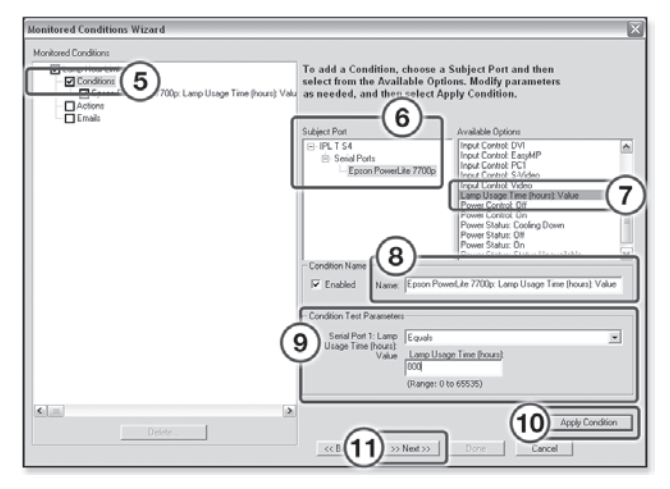

- 12. Click **Next** again to add an e-mail notification.
- **13.** Select an e-mail message and contacts, and click **Apply Email/Contacts**.
- 14. Click **Done**. The dialog box closes.

## **Building and Uploading a GC File**

Before a Global Configuration (GC) file is active in the GlobalViewer interface, the GC file must be "built" and "uploaded" to a GlobalViewer host device.

The "build" process compiles all of the configuration data you have entered into the GC file for each A/V network device.

The "upload" process delivers the built (compiled) file to the GlobalViewer host device.

After the GC file has been uploaded to a host device, you can launch the GlobalViewer interface by entering the host device's IP address in the address field of an Internet browser.

### Step eleven: build the Global Configurator file

There are two Build commands:

- **Build All Configurations** compiles configuration data for <u>all</u> devices in the GC file, including data for devices previously uploaded to a GlobalViewer host device.
- **Build Changed Configurations** compiles configuration data only for devices that have been added or changed since the previous Build cycle.

To initiate a "Build (all)" process:

1. Click Build > Build All Configurations...

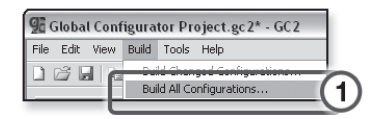

or click the Build All Configurations icon.

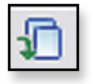

A Please Wait. Building Configuration(s)... dialog box opens and displays a progress bar while the GC file is being built.

#### Step twelve: upload the Global Configurator file

When the build process completes, the Upload dialog box opens.

| Uplo | ad Manager          |                                                 |                    |              |           |           | _   |               |
|------|---------------------|-------------------------------------------------|--------------------|--------------|-----------|-----------|-----|---------------|
| Ha   | n Simultaneous Uplo | ads Total Elapsed Time Status Uploading         |                    |              | Total Pro | pess      | (D) | Begin         |
| De   | vices (1)           |                                                 |                    |              |           |           | 0   | Stop          |
| 6    | ilobaViewer® Host   | Name A                                          | Address            | Elapsed Time | Progress  | Statut    |     | (             |
| Y    | 85                  | IPLT S4                                         | 10.13.197.64       | 00.00.16     | 32%       | Uploading |     | Re-splaad     |
|      |                     |                                                 |                    |              |           |           |     | Venter 1      |
| II.  |                     |                                                 |                    |              |           |           |     | Terring       |
| IF   |                     |                                                 |                    |              |           |           |     | View Errora   |
| E    |                     |                                                 |                    |              |           |           |     |               |
|      |                     |                                                 |                    |              |           |           |     | est GV System |
| Ŀ    |                     |                                                 |                    |              |           |           |     |               |
|      |                     |                                                 |                    |              |           |           |     |               |
|      |                     |                                                 |                    |              |           |           |     |               |
|      |                     |                                                 |                    |              |           |           |     |               |
|      |                     |                                                 |                    |              |           |           |     |               |
|      |                     |                                                 |                    |              |           |           |     |               |
|      |                     |                                                 |                    |              |           |           |     |               |
| IF   |                     |                                                 |                    |              |           |           |     |               |
|      |                     |                                                 |                    |              |           |           |     |               |
|      |                     |                                                 |                    |              |           |           |     |               |
|      |                     |                                                 |                    |              |           |           |     |               |
|      |                     |                                                 |                    |              |           |           |     |               |
|      |                     |                                                 |                    |              |           |           |     |               |
| R    |                     | es To Global/Server® Host. 🦵 Automatically Rest | art Failed Uploads |              |           |           |     | Cancel        |
| _    |                     |                                                 |                    |              |           |           |     |               |

1. Click the **Begin** button.

When the upload process completes, the Progress and Status fields are updated to indicate completion.

2. Click the **Test GV System** button to view the GlobalViewer Host interface.

| iad Manager         |                                                |                        |              |           |        |     |             |
|---------------------|------------------------------------------------|------------------------|--------------|-----------|--------|-----|-------------|
| ax Simultaneous Upl | ads Total Elapsed Time Status                  |                        |              | Total Pro | pess   |     | Begin       |
| evices (1)          |                                                |                        |              |           |        |     | Stop        |
| GlobalViewer® Host  | Name -                                         | Address                | Elapsed Time | Progress  | Status |     |             |
| es                  | IPL T 54: 10.13.197.64                         | 10.13.197.64           | 00:00:34     | 100%      | Done   |     | Respload    |
|                     |                                                |                        |              |           |        |     | View Log    |
|                     |                                                |                        |              |           |        |     | View Error  |
|                     |                                                |                        |              |           |        | (2) | Test GV Sys |
|                     |                                                |                        |              |           |        |     |             |
|                     | les To Global / evver® Host. 🔽 Automatically R | lestart Failed Uploads |              |           |        |     | Core        |

#### Step thirteen: change device settings (if desired)

If for any reason you need to change any of the previously configured settings:

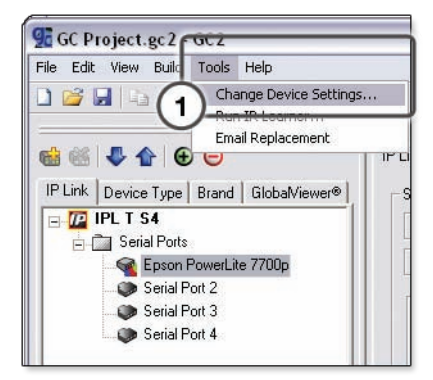

1. Click Tools > Change Device Settings.

- 2. Select a device.
- 3. Click **Settings** to open the Settings drop-down listing.
- 4. Select and change the desired setting(s), for example: Set Mail Server..., Set Gateway..., Set Subnet Mask..., etc.

| ····(3)                    | Ctl+A |   |       |        |
|----------------------------|-------|---|-------|--------|
| Invert Selection           | Ctl+I |   |       |        |
| 5et GV-Host                | Alt+V |   | Model | GV Hos |
| 5et IP Address/Host Name   | Alt+I | 0 |       | on     |
| 5et Subnet Mask            | Alt+S | E |       |        |
| 5et Gateway                | Alt+G |   |       |        |
| 5et Mail Server            | Alt+M |   |       |        |
| 5et Telnet Port            | Alt+E |   |       |        |
| 5et Web Port               | Alt+W |   |       |        |
| 5et Time and Date          | Alt+D |   |       |        |
| Sync Time to PC            | Alt+T |   |       |        |
| 5et Administrator Password | Alt+P |   |       |        |
| 5et User Password          | Alt+U |   |       |        |
| Reset Device               | Alt+R |   |       |        |
|                            |       |   |       |        |
|                            |       |   |       |        |

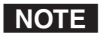

Use **Set Mail Server...** in the drop-down listing to identify the local mail server's IP address, domain, and passwords.

## Launching the GlobalViewer Interface

GlobalViewer is a graphical user interface that is generated by Global Configurator (GC). When a GC file is built and uploaded to a GlobalViewer host device, you can launch the GlobalViewer interface by opening an Internet browser and entering the host device's IP address in the browser address field.

Once the GlobalViewer interface is launched, you can monitor and control all of the devices on your A/V network from the GlobalViewer host device.

#### Step fourteen: launch GlobalViewer

To launch GlobalViewer:

- 1. Open an Internet browser.
- 2. Enter the IP address of a GlobalViewer host device in the Address field, and press the keyboard's Enter key.

A window appears similar to the one shown below.

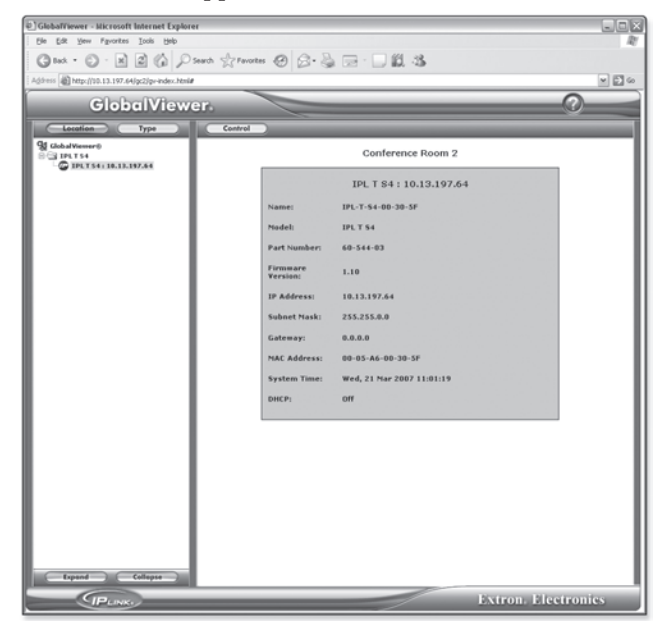

## **Extron's Warranty**

Extron Electronics warrants this product against defects in materials and workmanship for a period of three years from the date of purchase. In the event of malfunction during the warranty period attributable directly to faulty workmanship and/or materials, Extron Electronics will, at its option, repair or replace said products or components, to whatever extent it shall deem necessary to restore said product to proper operating condition, provided that it is returned within the warranty period, with proof of purchase and description of malfunction to:

USA, Canada, South America, and Central America: Extron USA 1001 East Ball Road Anaheim, CA 92805 U.S.A.

**Europe, Africa, and the Middle East:** Extron Europe Hanzeboulevard 10 3825 PH Amersfoort The Netherlands

Asia: Extron Asia 135 Joo Seng Road #04-01 PM Industrial Bldg. Singapore 368363 Singapore Japan: Extron Japan Kyodo Building, 16 Ichibancho Chiyoda-ku, Tokyo 102-0082 Japan

China: Extron China 686 Ronghua Road Songjiang District Shanghai 201611 China

Middle East: Extron Middle East Dubai Airport Free Zone F12, PO Box 293666 United Arab Emirates, Dubai

This Limited Warranty does not apply if the fault has been caused by misuse, improper handling care, electrical or mechanical abuse, abnormal operating conditions or non-Extron authorized modification to the product.

If it has been determined that the product is defective, please call Extron and ask for an Applications Engineer at (714) 491-1500 (USA), 31.33.453.4040 (Europe), 65.6383.4400 (Asia), or 81.3.3511.7655 (Japan) to receive an RA# (Return Authorization number). This will begin the repair process as quickly as possible.

Units must be returned insured, with shipping charges prepaid. If not insured, you assume the risk of loss or damage during shipment. Returned units must include the serial number and a description of the problem, as well as the name of the person to contact in case there are any questions.

Extron Electronics makes no further warranties either expressed or implied with respect to the product and its quality, performance, merchantability, or fitness for any particular use. In no event will Extron Electronics be liable for direct, indirect, or consequential damages resulting from any defect in this product even if Extron Electronics has been advised of such damage.

Please note that laws vary from state to state and country to country, and that some provisions of this warranty may not apply to you.

| <b>Chapter 1</b> : Download and install Global Configurator.<br><b>Chapter 2</b> : Make the IPL T S cable connections.                                                          |
|----------------------------------------------------------------------------------------------------|
| 1. Power                                                                                                    |
| 3. Serial devices                                                                                                    |
| <b>Chapter 3</b> : Create a Global Configurator project file. Add and configure a device. Build and upload the GC project file. Launch the GlobalViewer <sup>®</sup> interface. |
| <b>1.</b> Download device drivers.                                                                                                    |
| <b>2.</b> Create a new Global Configurator project file.                                                                                                    |
| 3. Add a device.                                                                                                    |
| 4 Define the location of the new device.                                                                                                    |
| 5. Save the new Global Configurator file.                                                                                                    |
| <b>6.</b> Configure contacts.                                                                                                    |
| 7. Configure e-mail.                                                                                                    |
| 8. Assign device drivers.                                                                                                    |
| 9. Set scheduled actions and e-mail deliveries.                                                                                                    |
| <b>10.</b> Set monitored conditions.                                                                                                    |
| 11. U Build the Global Configurator file.                                                                                                    |
| <ul> <li>12. Upload the Global Configurator file.</li> <li>13. Change device settings such as the e-mail server.</li> </ul>                                                     |
| (if desired).                                                                                                    |
| <b>14.</b> Launch the GlobalViewer interface.                                                                                                    |
|                                                                                                    |
|                                                                                                    |
|                                                                                                    |
|                                                                                                    |
|                                                                                                    |

+800.633.9876 Inside USA / Canada Only +1.714.491.1500 +1.714.491.1517 FAX

+800.633.9876 Inside USA / Canada Only +1.919.863.1794 +1.919.863.1797 FAX

+800.3987.6673 Inside Europe Only +800.7339.8766 Inside Asia Only +31.33.453.4040 +31.33.453.4050 FAX +65.6383.4400 +65.6383.4664 FAX

+81.3.3511.7655 +81.3.3511.7656 FAX Inside China Only +86.21.3760.1568 +86.21.3760.1566 FAX

+971.4.2991800 +971.4.2991880 FAX